## Изменения и дополнения к документации 1С:Бухгалтерия для Казахстана Версия 3.0.52.3

Настройка использования средств криптографии KalkanCrypt ......1

## Настройка использования средств криптографии KalkanCrypt

В информационной системе электронных счетов-фактур (ИС ЭСФ) в связи с переходом на новый криптографический стандарт ГОСТ 2015, с 26 ноября 2023 года, текущий метод аутентификации для пользователей с новыми ключами формата ГОСТ 2015 (единый ключ для подписи и аутентификации) будет не доступен. Для пользователей с ключами старого формата ГОСТ 2004 (AUTH — для аутентификации, RSA/GOSTKNCA — для подписи) текущий метод аутентификации будет доступен до истечения срока действия ключей.

В связи с предстоящими изменениями политики безопасности системы ИС ЭСФ, в конфигурации добавлена новая настройка Использовать внешнюю криптографию (Kalkan) для компоненты для использования в качестве криптографии библиотеки KalkanCrypt. Данная настройка позволяет:

- поддерживать новый метод аутентификации при использовании прямого обмена документами с ИС ЭСФ;
- работать с ключами формата ГОСТ 2015;
- использовать режим криптографических операций **На сервере** 1С:Предприятие в случае работы базы в клиент-серверном варианте.

Настройка доступна в разделе Администрирование – Общие настройки – Настройка электронных счетов-фактур (вкладка Криптографическая библиотека).

**Внимание!** Библиотека KalkanCrypt не входит в поставку типового решения. Это связано с тем, что ее публикация и тиражирование запрещены владельцем. Библиотека предоставляется НУЦ РК пользователю/организации пользователя в составе комплекта разработчика НУЦ РК, в соответствии с регламентом, опубликованным на портале НУЦ РК <u>https://pki.gov.kz/developers/</u>.

Для применения библиотеки в учетной системе необходимо:

1. Разместить библиотеку KalkanCrypt.dll (находится в каталоге KalkanCrypt\_C СДК НУЦ) в системном каталоге, в соответствии с разрядностью библиотеки. Имя размещаемой библиотеки должно содержать постфикс разрядности: KalkanCrypt64.dll - для 64-разрядной библиотеки, KalkanCrypt32.dll – для 32 разрядной.

Например, в 64-разрядной ОС Windows:

• Библиотеку KalkanCrypt64.dll необходимо разместить в каталоге Windows\System32;

• Библиотеку KalkanCrypt32.dll необходимо разместить в каталоге Windows\SysWOW64.

2. Установить в операционной системе корневые сертификаты НУЦ РК. Сертификаты можно получить на портале НУЦ РК https://pki.gov.kz/cert/.

В случае, если в учетной системе криптографические операции выполняются на сервере, то указанные действия необходимо выполнить на сервере. Если криптографические операции выполняются на компьютере пользователя, то указанные действия выполняются в операционной системе каждого пользователя.

Компонента для работы со средствами криптографии НУЦ РК должна быть обновлена до версии 5.25. На текущий момент внешняя компонента, в том числе и при работе на стороне сервера, поддерживается только в операционных системах семейства Windows (начиная с версии Windows 7).

| ← → v2.0.5.                  | 2: Настройки обмена электронными счетами                                                                                                    | -фак | турами                               |
|------------------------------|----------------------------------------------------------------------------------------------------|------|--------------------------------------|
| Способы обмена с ИС ЭСФ      | Криптографическая библиотека                                                                                                    |      |                                      |
| Криптографическая библиотека | _                                                                                                    |      |                                      |
| Подключение к ИС ЭСФ         | Место выполнения криптографических операций:                                                                                                    |      |                                      |
| Модуль обмена с ИС ЭСФ       | • На сервере 1С:Предприятие                                                                                                    |      |                                      |
| Подключение к модулю "ВС"    | 🛛 На компьютерах пользователей                                                                                                    |      |                                      |
| Пользователи ИС ЭСФ          | Версия в информационной базе:                                                                                                    | 1.8  | Соглашение об условиях использования |
| Синхронизация по расписанию  | Версия на сервере:                                                                                                    | 1.8  | () Проверить работу                  |
| Настройки заполнения ЭСФ     | Библиотека получена и готова к использованию                                                                                                    |      | 🗴 Отказаться от использования        |
| Настройки заполнения ЭДВС    |                                                                                                    |      |                                      |
|                              | Компонента для работы со средствами криптографии НУЦ РК                                                                                                    |      |                                      |
|                              | Версия в информационной 5.25 базе:                                                                                                    |      | 🥡 Проверить работу                   |
|                              | Версия на клиенте: 5.25                                                                                                    |      |                                      |
|                              | Библиотека установлена и готова к использованию                                                                                                    |      |                                      |
|                              | Настройка использования компонент и АРІ                                                                                                    |      |                                      |
|                              | Поддержка нового метода аутентификации ИС ЭСФ<br>(открытие сессий с подписью)                                                                                                    |      |                                      |
|                              | Использовать открытие сессии с подписью: 🗹                                                                                                    |      |                                      |
|                              | Определяет включение варианта открытия сессии ИС<br>ЭСФ с использованием подписи ЭЦП (новый метод<br>вутентификации). При этой настройке все запросы к<br>ИС ЭСФ требуют подписи пользователя. Подпись<br>осуществляется при помощи NCALayer или средств<br>Kalkan |      |                                      |
|                              | Использовать криптографию НУЦ РК для подписи документов: 🗹                                                                                                    |      |                                      |
|                              | Определяет включение подлиси документов и других<br>действий системы ИС ЗСФ при помощи средств<br>криптографии НУЦ РК. При этой насторийке для подписи<br>используются NCALayer или средства Kalkan.                                                               |      |                                      |
|                              | Время активности тикета ЭСФ: 120 мин.                                                                                                    |      |                                      |
|                              | В качестве значения указывается количество минут от 0<br>до 1440. При указании значения 0 используется время<br>активности по умолчанию, заданное ИС ЭСФ                                                                                                    |      |                                      |
|                              | Время активности тикета ВС: 120 мин.                                                                                                    |      |                                      |
|                              | В качестве значения указывается количество минут от 0<br>до 1440. При указании значения 0 используется время<br>активности по умолчанию, заданное ИС ЭСФ                                                                                                    |      |                                      |
|                              | Использовать внешнюю криптографию (Kalkan) для компоненты: 🗹                                                                                                    |      |                                      |
|                              |                                                                                                    |      |                                      |

Для подключения новой настройки необходимо, чтобы была установлена внешняя компонента для работы со средствами криптографии НУЦ РК. Установка выполняется автоматически при первом обращении.

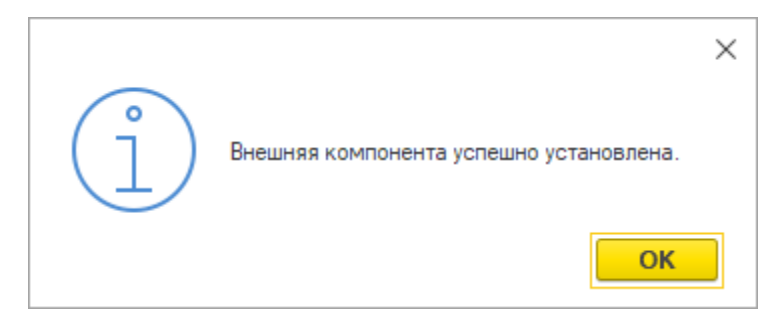

Проверить установку и подключение компоненты можно в разделе Администрирование – Общие настройки - Настройка обмена электронными счетами фактурами (вкладка Криптографическая библиотека).

| Способы обмена с ИС 3СФ<br>Криптографическая библиотека<br>Подключение к ИС 3СФ<br>Мадль обмена с ИС 3СФ<br>Пользователи ИС 3СФ<br>Пользователи ИС 3СФ<br>На соровере 1С:Предлиятие<br>Настройки заполнения 3СФ<br>Настройки заполнения 3СФ<br>Настройки заполнения 3ДВС<br>Компонента для работы со средствами криптографии НУЦ РК<br>Версия на киенте: 5.25<br>Библиотека установлена и готова к использованию<br>Настройки заполнения 3ДВС<br>Компонента для работы со средствами криптографии НУЦ РК<br>Пользовать получена и потова к использованию<br>Настройки заполнения 3ДВС<br>Компонента для работы со средствами криптографии НУЦ РК<br>Пользовать открытие сессий с подмсью!<br>Использовать открытие сессии ИС 3СФ<br>Сосудения састи использования и сотова к использованию<br>Настройки заполнения 3ДВС<br>Компонента для работы со средствами криптографии НУЦ РК<br>Пользовать открытие сессий с подмсью!<br>Использовать открытие сессии ИС<br>3СФ с использования подиско! ∭<br>Определяет в ключение варисти открытия сессии ИС<br>3СФ с использования подиско! ∭<br>Определяет в ключение вариста открытия сессии ИС<br>3СФ с тословование подиско! ∭<br>Определяет в ключение вариста открытия сессии ИС<br>3СФ с тословование подиско! ∭<br>Определяет в ключение вариста открытия сессии ИС<br>3СФ с тословование подиско! Ш (новый метод<br>аутеттикисации). Пла зоба настройке в се запросы к<br>ИС 3СФ требуют подиско подиком 2011 (новый метод<br>аутеттикации). Пла зоба настройке в се запросы к<br>ИС 3СФ требуют подиско подиком 2011 (новый метод<br>аутеттикации). Пла зоба настройке в се запросы к<br>ИС 3СФ требуют подиско подиком ВАН-<br>тип платеоросы КАЦ-<br>тип подиссод Свентие Парись<br>Виблиотека установание вариси и других<br>действий систем 2СФ требуют подиско подиком средств<br>Какал<br>Использовать криптострафии НУЦ РК, При этой настройке соватовики<br>использовать криптострафии ВСФ три помици САД-<br>Версия активности тикета 3СФ три помици средств<br>Бака.<br>Версия активности тикета 3СФ три полиси и<br>использовать криптострафии до 2019 ини.<br>Вака витемои ИС 3СФ три полиси ополной в до три сованиси то 0<br>Версия активности тикета 3СФ три помиц | ← → v2.0.5.2: H                                                                                                    | Настройки обмена электронными счетами                                                                                                    | ли-фактурами                                                                                                    |  |
|----------------------------------------------------------------------------------------------------|----------------------------------------------------------------------------------------------------|----------------------------------------------------------------------------------------------------|----------------------------------------------------------------------------------------------------|--|
| Криптографическая библиотека         Месте выполнения криптографических операций:           Подключение к ИС 3СФ              • На сервере 1C.Предприятие             • На компьютерах пользователей            Пользователи ИС 3СФ              • Версия в информационной базе:             • Версия в информационной базе:             • Версия в информационной базе:             • Версия в информационной базе:             • Версия в информационной базе:             • Версия в информационной базе:             • Версия в информационной базе:             • Версия в информационной базе:             • Версия в информационной базе:             • Версия в информационной 5.25             • Базе:             • Версия в информационной 5.25             • Базе:             • Версия в информационной 5.25             • Базе:             • Версия в информационной 5.25             • Базе:             • Версия в информационной 5.25             • Базе:             • Версия и и готова к использованию               • Мастройки заполнения 30EC               • Версия и информационной 5.25             • Базе:             • Версия и информационной 5.25             • Базе:             • Версия и информационной 5.25             • Базе:             • Версия и потова к использования               • Виблиотека успешио подклеч             • Сокользования                 • Версия и в информационной 5.25             • Базе:             • Версия па информационной 5.25             • Сокользовань открытие сессии ИС             • Сосесси с подклеч               • Виблиотека успешио подклеч                 • Подадерхка невого метода аутентификации               • Версия па информации СС 3СФ е           стользовань подиксе каз                                                                                                    | Способы обмена с ИС ЭСФ Кри                                                                                                    | риптографическая библиотека                                                                                                    |                                                                                                    |  |
| Подключение к ИС 3СФ       Место выполнения криптографических операция:         • На сервере 1С.Предляятие       • На конльютерах пользователей         Пользователи ИС 3СФ       • На конльютерах пользователей         Синкроинзация по раслисанию       • На конльютерах пользователей         Настройки заполнения 3СФ       • На конльютерах пользователей         Настройки заполнения 3СФ       • На конльютерах пользователей         Настройки заполнения 3ДВС       • Компочента для работы со средствами криптографии НУЦ РК         • Подержа информационной 5.25       • Версия на клиенте:         • Версия на клиенте:       5.25         Библиотека установлена и готова к использованию         Настройки заполнения 3ДВС       • Подержа нового метода аутентификации ИС 3СФ         • Подержа навого метода аутентификации ИС 3СФ       • Подержа навого метода аутентификации ИС 3СФ         • Подержа нового метода аутентификации ИС 3СФ       • Подержа нового метода аутентификации ИС 3СФ         • Поредержа нового метода аутентификации ИС 3СФ       • Подержа новарочата открытие сессии ИС         • Остовавате такронение подиково: •       • Поредержа на вариата открытие сессии ИС         • Остовавате к киспользовать окрументов нарико 311 Наб7       • По процеорсоб Сессии с подиково: •         • Поредержа Сессий СС ФРери поликом срадотель       • Поредержа 1.8.3 11 Наб7         • Осторебурто подликово: •       • Попредерж                                                                                                    | Криптографическая библиотека                                                                                                    |                                                                                                    |                                                                                                    |  |
| Мадиль обмена с ИС ЗСФ <ul> <li>На серески ГС.Предприятие</li> <li>На компьютерах пользователей</li> <li>Версия на серески: в информационной базе:</li> <li>Версия на серески: в информационной базе:</li> <li>Синкронизация по расписанию</li> <li>Настройки заполнения ЗСФ</li> <li>Компоненита для работы со средствами криптографии НУЦ РК</li> <li>Версия на клиенте:</li> <li>Берсия на клиенте:</li> <li>Берсия на клиенте:</li> <li>Версия на клиенте:</li> <li>Версия на клиенте:</li></ul>                                                                                                    | Подключение к ИС ЭСФ Мес                                                                                                    | сто выполнения криптографических операций:                                                                                                    |                                                                                                    |  |
| Подключение к модулю "ВС"         На компьютерах пользователей           Пользователи ИС ЭСФ         Версия на информационной базе:<br>Версия на сервере:<br>Библиотека получени и готова к использованию         1.8         Соглашение об условиях использования           Настройки заполнения ЭСФ         Килиотека получена и готова к использования         1.8         Отказаться от использования           Настройки заполнения ЭСФ         Компонента для работы со средствами криптографии НУЦ РК         Imposeptito Padion           Компонента для работы со средствами криптографии НУЦ РК         Версия на клиенте:         5.25           Библиотека установлена и готова к использования         Берсия на клиенте:         5.25           Библиотека установлена и готова к использования         Берсия на клиенте:         5.25           Библиотека установлена и готова к использования         Соглашение об условиях использования           Настройки вспользовать открытие сессии и сладикъю:         Соглашение об условиях использования           Польвовать открытие сессии и сладикъю:         Определяет включение варианта открытия сессии ИС         Соб ти полятования и порос:           Определяет ключение варианта открытия сессии и ССФ         Определяет ключение варианта открытия сессии ИС         Соб ти полятовани.           Истользовать ккритистрафию НУЦ РК для подписы сосии ИС         ЗСФ требуот подписы пользовать в подписы соси и слоди крити средства Кака.         По пользовать критистрафию НУЦ РК для подписы крити средства                                                                                                    | Модуль обмена с ИС ЭСФ 🔹                                                                                                    | I На сервере 1С:Предприятие                                                                                                    |                                                                                                    |  |
| Пользователи ИС 3СФ         Версия на информационной базе:         1.8         Соглашение об условиях использование           Пользователи ИС 3СФ         Версия на сервере:         Библиотека получена и готова к использование         1.8         Соглашение об условиях использование           Настройки заполнения 3СФ         Библиотека получена и готова к использование         1.8         Соглашение об условиях использование           Компонента для работы со средствами криптографии НУЦ РК         Версия на клиенте:         5.25         Соглашение об условиях использование           Настройки заполнения 3ДВС         Компонента для работы со средствами криптографии НУЦ РК         Версия на клиенте:         5.25           Библиотека установлена и готова к использование         Настройка использования компонент и АРІ         Библиотека успешно подклоч           Image: Constructure         Голадержка нового метода утентификации ИС 3СФ         Севдения об апператном и пр<br>ОС: Могово!         Севдения об апператном и ро<br>ОС: Могово!         Библиотека успешно подклоч           Image: Constructure         Голадержка нового метода утентификации / ЦР кала подпись:         Определяеть ключение варианта открытие сессии ИС         Сеседения об апператном и ро<br>ОС: Могово!         Севдения в изичение варианта открытия сессии ИС         Сеседения об апператном и ро<br>Ос: Могово!         Севдения в информационном хариани         Головоевск количение подписы         Головоевск количение подписы вариани и порыка и прарика кариани и срадств         Могово: </td <td>Подключение к модулю "ВС"</td> <td>I На компьютерах пользователей</td> <td></td> <td></td>                                                                                                    | Подключение к модулю "ВС"                                                                                                    | I На компьютерах пользователей                                                                                                    |                                                                                                    |  |
| Синкронизация по раслисанию<br>Настройки заполнения 3СФ<br>Настройки заполнения 3СФ         1.8         Проверить работу           Компонения 3СФ         Компонения 3ДВС         Скомпонения 3ДВС         Отказаться от использованию           Компонения 3ДВС         Сосредствами криптографии НУЦ РК         © Отказаться от использования           Настройки заполнения 3ДВС         Сомпонента для работы со средствами криптографии НУЦ РК         © Отказаться от использования           Настройки заполнения 3ДВС         Сомпонента для работы со средствами криптографии НУЦ РК         © Отказаться от использования           Настройки заполнения 3ДВС         Подаерхка невого метода зутетнификация ИСЗСФ<br>(открытие сессий с подлисью: ©         Средения об аппаратном и пр<br>ОС: Меторытие сессий и сподлисью: ©           Определяет включение варианта открытия сессии ИС<br>3СФ с использовать открытие сессии ИС<br>3СФ с использовать открытие сессии ИС<br>3СФ с использовать криптографии НУЦ РК для подлисы состок и СС<br>3СФ с использовать криптографии НУЦ РК для подлисы состок и СС<br>3СФ с использовать криптографии НУЦ РК для подлисы состок и СС<br>3СФ с использовать криптографии НУЦ РК для подлисы исключентов : ©         Определяет включение подлисы состок и подлисы<br>криптографии НУЦ РК для подлисы документов и других<br>действий систены ИС 3СФ тр пи имаци средств<br>кайка         По подлерхи и средств<br>криптографии НУЦ РК для подлисы<br>истользуются NCALayer или средств<br>криптографии НУЦ РК.         Виман.         Виман.         Виман.         Виман.         Виман.         Видетсий систения 3СФ; [12] мин.         Тим.         Видетстви кранения уставаета о сосрисство минут от 0                                                                                                    | Пользователи ИС ЭСФ 💊                                                                                                    | Версия в информационной базе:                                                                                                    | 1.8 Соглашение об условиях использования                                                                                                    |  |
| Настройки заполнения ЗСФ       Волиотека получена и готова к использованию         Настройки заполнения ЭДВС       Компонента для работы со средствами криптографии НУЦ РК                                                                                                    | Синхронизация по расписанию                                                                                                    | Версия на сервере:                                                                                                    | 1.8 () Проверить работу                                                                                                    |  |
| Настройки заполнения ЭДВС<br>Компонента для работы со средствами криптографии НУЦ РК                                                                                                    | Настройки заполнения ЭСФ                                                                                                    | ыколиотека получена и готова к использованию                                                                                                    | 🗵 Отказаться от использования                                                                                                    |  |
| Компонента для работы со средствами криптографии НУЦ РК<br>Рерсия на клиенте: 5.25<br>Библиотека установлена и готова к использованию<br>Настройка использования компонент и АРІ<br>Подвержка невого метода аутентификации ИС ЭСФ<br>(открытие сессий с подгиско)<br>Использовать открытие сессии и содлиско:<br>Определяет эк ключение варианта открытия сессии ИС<br>ЭСФ (соловнование и подгиска)<br>Использовать открытия сессии и Содинско:<br>Определяет эк ключение варианта открытия сессии ИС<br>ЭСФ (соловнование подгиска)<br>Использовать криптографии НУЦ РК для подписи документов:<br>Какап<br>Использовать криптографии НУЦ РК для подписи документов:<br>Сопределяет эк ключение подики документов и другкк<br>работый и остемы ИС ЭСФ гри помощи средств<br>Какап<br>Использовать криптографии НУЦ РК для подписи документов:<br>Сопределяет эк использования средств<br>Какап<br>Использовать криптографии НУЦ РК для подписи документов:<br>Сопределяет какночение подики документов и другкк<br>арастаи и остемы ИС ЭСФ гри помощи средств<br>какан.<br>Время активности тикета ЭСФ:<br>— 120 мин.<br>В качества в значения указывается количество минут от 0                                                                                                    | Настройки заполнения ЭДВС                                                                                                    |                                                                                                    |                                                                                                    |  |
| до 1440. При укразни значения и используется время<br>активности по умоличико, заданное ИСЗСФ<br>Время активности тикета ВС: <u>120</u> мин.<br>В качестве значения укразывается количество минут от 0<br>до 1440. При укразни значения и Конспользуется время<br>активности по умолчанию, заданное ИСЗСФ                                                                                                    | Ком<br>Нас<br>Ф<br>Исп<br>Оло<br>30:9<br>30:9<br>30:9<br>30:9<br>20:9<br>20:9 | милонента для работы со средствами криптографии НУЦ РК<br>Версия в информационной 5.25<br>Версия на клиенте: 5.25<br>Библиотека установлена и готова к использованию<br>актораха нового метода аутентирикации ИС ЗСФ<br>(открытие сессий с подлисью)<br>пользовать открытие сессии подлисью:<br>ределяет включение варианта открытия сессии ИС<br>Ф с использованием подлиси ЗЦП (новый метод<br>тентибикации). При этой настройке все запросы к<br>3/20 Ф рефул подлиси подачисью:<br>даствляется при помощи NCALayer или средств<br>кал<br>пользовать ключение подлиси ЗЦП (новый метод<br>тентибикации). При этой настройке все запросы к<br>3/20 Ф рефул подлиси подачисью:<br>даствляется при помощи NCALayer или средств<br>кал<br>пользовать ключение подико крументов и диутик.<br>Кал<br>пользовать ключение подико крументов и диутик.<br>кал<br>митотрафии НУЦ РК. При этой мастройке две для подлиси<br>пользовать ключение подико крументов и диутик.<br>Кал<br>митотрафии НУЦ РК. При этой мастройке все для подлиси<br>пользовать ключение подико крументов и диутик.<br>кал<br>мактивности тикета 3/20 [120] мин.<br>сачестве значения указывается количество минут от 0<br>1440. При указании замения и спользуется время<br>пености по умолнанию, заданное ИС 3/20<br>мин.<br>сачестве значения указывается количество минут от 0<br>1440. При указании замения и спользуется время<br>пености пользование ИС 3/20 мин.<br>сачестве значения указывается количество минут от 0<br>1440. При указании замения и спользуется время<br>пености полинонные. | К<br>Библиотека услешно подключена! Версия: 5.25<br>Севдения об аппаратном и программном обеспечении:<br>ОС: Мистови Vorainon 10.0 (Buld 14393)<br>Версия: 10:3.19.1467<br>Тип паториа: Windows x86-64<br>Тип процессора GenuineIntel Intel64 Family 6 Model 85<br>Stepping 7 2295 MHz<br>ОК |  |

В зависимости от настроек использования компоненты при включенном использовании криптографии KalkanCrypt от пользователя может потребоваться выбор ключей ЭЦП для аутентификации и ключей ЭЦП для подписи. Выбор ключа аутентификации необходим при включенной настройке Использовать открытие сессии с подписью во всех операциях требующих открытие сессии ИС ЭСФ, так как в этом случае используется новый метод аутентификации ИС ЭСФ.

| Установка параметров ЭСФ                                  |                                |             |        | ×        |
|-----------------------------------------------------------|--------------------------------|-------------|--------|----------|
| Данные ключа для подписи ЭСФ<br>Уполномоченный сотрудник: | Павлов Андрей Викторович       |             |        |          |
| Сертификат ЭЦП (аутентификация):                          | AUTH RSA256 20557dba55bc790f71 | <u>3169</u> | 7dc96  | <u> </u> |
| Пароль к сертификату (аутентификация):                    | •••••                          |             |        |          |
| 🗹 Запомнить на время сеанса                               |                                |             |        |          |
|                                                           |                                |             |        |          |
|                                                           |                                |             |        |          |
|                                                           |                                |             |        |          |
|                                                           | ОК                             |             | Отмена | a        |

Если включена настройка **Использовать криптографию НУЦ РК для подписи** документов, то при отправке документов и других действиях системы ИС ЭСФ, требующих подпись, пользователю необходимо выбрать ключ для подписи.

| Установка парам                                                                    | етров ЭСФ                                 | :      |       | × |  |
|------------------------------------------------------------------------------------|-------------------------------------------|--------|-------|---|--|
| Данные ключа для подписи ЭСФ<br>Уполномоченный сотрудник: Павлов Андрей Викторович |                                           |        |       |   |  |
| Сертификат ЭЦП:                                                                    | RSA256 84d9ee22a84916ac020222009a6e991eeb | 9474d8 |       |   |  |
| Пароль к сертификату:                                                              |                                           |        |       |   |  |
| 🗹 Запомнить на время сеа                                                           |                                           |        |       |   |  |
|                                                                                    |                                           |        |       |   |  |
|                                                                                    |                                           |        |       |   |  |
|                                                                                    |                                           |        |       |   |  |
|                                                                                    |                                           | ОК     | Отмен | а |  |

Если включены обе настройки использования сессии с подписью и использования криптографии НУЦ РК для подписи документов, то в случаях, где требуется подпись документов или других действиях системы ИС ЭСФ, необходимо выбрать оба ключа (аутентификации и подписи).

| Установка параметров ЭСФ                                                     | :                                                                     |        | $\times$ |
|------------------------------------------------------------------------------|-----------------------------------------------------------------------|--------|----------|
| Данные ключа для подписи ЭСФ<br>Уполномоченный сотрудник:<br>Сертификат ЭЦП: | Павлов Андрей Викторович<br><u>RSA256 84d9ee22a84916ac020222009a6</u> | e991e  | e_       |
| Пароль к сертификату:                                                        | •••••                                                                 |        |          |
| Сертификат ЭЦП (аутентификация):                                             | AUTH RSA256 20557dba55bc790f7131b                                     | 97dc96 | 5_       |
| Пароль к сертификату (аутентификация):                                       | •••••                                                                 |        |          |
| 🗹 Запомнить на время сеанса                                                  |                                                                       |        |          |
|                                                                              |                                                                       |        |          |
|                                                                              | ОК                                                                    | Отмен  | а        |

Варианты использования новой настройки Использовать внешнюю криптографию (Kalkan) для компоненты при отправке документов:

- включены настройки: Использовать открытие сессии с подписью и Использовать криптографию НУЦ РК для подписи документов;
- выбрана настройка Использовать открытие сессии с подписью;

В обоих случаях, при выполнении операций с электронными документами средствами 1С для пользователя будет выводиться общее окно Установка параметров ЭСФ, в котором необходимо выбрать ключ подписи документа и ключ аутентификации и ввести пароли от ключей, а также есть возможность сохранить использование этих ключей на время сеанса.

| 🗲 🔶 🌟 Электронный счет-фактура: Проведен 🖉 : 🗴                                                                          |        |                |            |        |          |                            |             |                        |                  |                       |                    |        |
|----------------------------------------------------------------------------------------------------|--------|----------------|------------|--------|----------|----------------------------|-------------|------------------------|------------------|-----------------------|--------------------|--------|
| Провести и закрыть Зан                                                                                                  | писать | Провес         | и Д        |        | 3anor    | пнение Отчеты 🖉            | 립 🖌         | Отражение в учете      | • Автозаполнен   | ие - Проверить        | E                  | ще - ? |
| Отражен в учете: <u>Счет-фактра (выданный) БКТДП000152 от 22.11.2023 15.04-</u> СНТ: <u>Документ не отражен в учете</u> |        |                |            |        |          |                            |             |                        |                  |                       |                    |        |
| Состояние: Документ п                                                                                                   | омещен | н в очередь от | правки     |        |          |                            |             |                        |                  |                       |                    |        |
| А. Общий раздел Раздел С. Данные по товарам (работам, услугам)                                                          |        |                |            |        |          |                            |             |                        |                  |                       |                    |        |
| В. Поставщики                                                                                                    | Код ва | алюты: КZT     | Вал        | юта: Р | KZT      | * @                        | Kypc:       | 1,0000                 |                  |                       |                    |        |
| С. Получатели                                                                                                    |        |                | DV         |        |          |                            |             |                        |                  |                       |                    |        |
| С1. Гос. учреждение                                                                                                    |        | ез пдс - не    | PK         |        |          |                            |             |                        |                  |                       |                    |        |
| D. Грузоотправитель                                                                                                    | Това   | ары 🕶 Ист      | очники про | оискож | дения 🕶  |                            |             |                        |                  |                       |                    |        |
| Е. Договор (контракт)                                                                                                   | N      | Товар наим     | нование    |        |          | Признак происхождения      | Товар       |                        | Кол-во (объем)   | Стоимость без налогов | Ставка акциза числ | ю Суми |
| F. Документы поставки                                                                                                   |        | Ед. изм. наи   | меновани   | е Ед.  | изм. код | Наименование в             | Ед. изм.    |                        | Цена без налогов |                       | Ставка акциза      |        |
| G. Товары                                                                                                    |        |                |            |        |          | соответствии с Декларацией |             |                        |                  |                       |                    |        |
| Н. Участники СД                                                                                                    | 1      | Монтаж и       | аладка     | слабо  | Уста     | новка параметров           | ЭСФ         |                        |                  | : 0                   | ×                  |        |
| I. Поверенный поставщика                                                                                                |        | шт             |            | 796    | Панни    | · · · ·                    |             |                        |                  |                       |                    |        |
| J. Поверенный получателя                                                                                                |        |                |            |        | Уполно   | моченный сотрудник.        | r           | Завлов Анлоей Викторов | S MIL            |                       |                    |        |
| К. Доп. сведения                                                                                                    |        |                |            |        | Сертиф   | икат ЭШП:                  | Ġ           | RSA256_84d9ee22a8      | 4916ac02022200   | a6e991eeb9474d8       |                    |        |
| L. Сведения по ЭЦП                                                                                                    |        |                |            |        | Danage   |                            | ſ           |                        | TOTOGOULOLLUG    |                       |                    |        |
| Прочие сведения                                                                                                    |        |                |            |        | Пароль   | к сертификату.             |             |                        |                  |                       |                    |        |
|                                                                                                    |        |                |            |        | Серти    | фикат ЭЦП (аутентификация  | ): <u>4</u> | AUTH RSA256 2055       | /dba55bc/90f/13  | 1b9/dc9614tbbd6d5_    |                    |        |
|                                                                                                    |        |                |            |        | Парол    | ь к сертификату (аутентифи | кация)      | •••••                  |                  |                       |                    |        |
|                                                                                                    |        |                |            |        | 🗹 3an    | омнить на время сеанса     |             |                        |                  |                       |                    |        |
|                                                                                                    |        |                |            |        |          |                            |             |                        |                  |                       |                    |        |
|                                                                                                    |        |                |            |        |          |                            |             |                        |                  |                       |                    |        |
|                                                                                                    |        |                |            |        |          |                            |             |                        |                  | ОТМ                   | ена                |        |

Если выбрана настройка Использовать криптографию НУЦ РК для подписи документов одновременно с новой настройкой. В этом случае, в открывшемся окне Установка параметров ЭСФ, пользователю необходимо выбрать сертификат подписи и ввести пароль, с возможностью сохранения на время сеанса.

| 🗲 🕁 🛧 Электронный счет-фактура: Проведен 🖉 і 🗴                                                                            |                          |                  |                                                               |           |  |  |  |  |  |
|----------------------------------------------------------------------------------------------------|--------------------------|------------------|---------------------------------------------------------------|-----------|--|--|--|--|--|
| Провести и закрыть Записать Провести 👫 📋 Заполнение Отчеты 🖉 📳 🖉 Отражение в учете - Автозаполнение - 🗸 Проверить Еще - ? |                          |                  |                                                               |           |  |  |  |  |  |
| Отражен в учете: Счет-фактира (выданный) БКТДЛ000152 от 22.11.2023 15.04 СНТ: Декумент не отражен в учете                 |                          |                  |                                                               |           |  |  |  |  |  |
| Состояние: Документ п                                                                                                    | омещен в очередь отправк | и                |                                                               |           |  |  |  |  |  |
| А. Общий раздел                                                                                                    | Раздел А. Общий раз,     | дел              |                                                               |           |  |  |  |  |  |
| В. Поставщики                                                                                                    | Рег. номер:              |                  |                                                               |           |  |  |  |  |  |
| С. Получатели                                                                                                    | Номер; 152               |                  |                                                               |           |  |  |  |  |  |
| С1. Гос. учреждение                                                                                                    | Пото рыплиони: 22.1      | 1 2022 15-04-41  |                                                               |           |  |  |  |  |  |
| D. Грузоотправитель                                                                                                    |                          | 1.2023 13.04.41  |                                                               |           |  |  |  |  |  |
| Е. Договор (контракт)                                                                                                    | Дата оборота: 22.1       | 11.2023          | установка параметров ЭСФ                                      | :         |  |  |  |  |  |
| F. Документы поставки                                                                                                    | Вид счета-фактуры: Обы   | чный             | Данные ключа для подписи ЭСФ                                  |           |  |  |  |  |  |
| G. Товары                                                                                                    | 🗌 Выставление ЭСФ, ра    | анее выписанного | Уполномоченный сотрудник: Павлов Андрей Викторович            |           |  |  |  |  |  |
| Н. Участники СД                                                                                                    |                          |                  | Сертификат ЭЦП: <u>RSA256_84d9ee22a84916ac020222009a6e991</u> | eeb9474d8 |  |  |  |  |  |
| І. Поверенный поставщика                                                                                                  | Связанный ЭСФ            |                  | Пароль к сертификату:                                         |           |  |  |  |  |  |
| J. Поверенный получателя                                                                                                  | Номер:                   |                  | Запомнить на время сеанса                                     |           |  |  |  |  |  |
| К. Доп. сведения                                                                                                    | Дата: : :                |                  |                                                               |           |  |  |  |  |  |
| L. Сведения по ЭЦП                                                                                                    | Рег. номер:              |                  |                                                               |           |  |  |  |  |  |
| Прочие сведения                                                                                                    | эсф:                     |                  |                                                               | Отмена    |  |  |  |  |  |
|                                                                                                    |                          |                  |                                                               |           |  |  |  |  |  |

**Внимание!** При работе с компонентой, использующей средства криптографии НУЦ РК необходимо учитывать, что ключ должен принадлежать пользователю, ИИН которого указан в профиле пользователя ИС ЭСФ.